# D-FMEA according 7 steps of AIAG/VDA FMEA Handbook 2019

By Dimitri Daudrich

www.fmeaschule.de

#### About Me **Dimitri Daudrich** 37 years old, married, 1 child (9 months old) h da **B.Eng.** Mechanical Engineering HOCHSCHULE DARMSTADT JNIVERSITY OF APPLIED SCIENCES M.Sc. Industrial Engineering Audi quattro mit ultra-Terboolog **3.5** years APiS **FMFA Moderator** Αυδι **Steering System** All-wheel Drive System 1.5 years CFMEA **FMEA Expert**

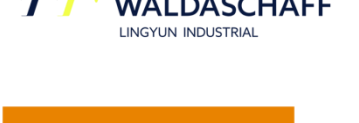

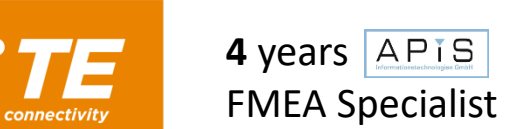

FMEA Handbook

- > 2,300 FMEA Meetings
- > 3,600 FMEA Meeting hours
- > 58 FMEA projects
- > 59 FMEA Audits (internal & external)

(2)

> 7.5 years 100% APIS<sup>®</sup> (every day)

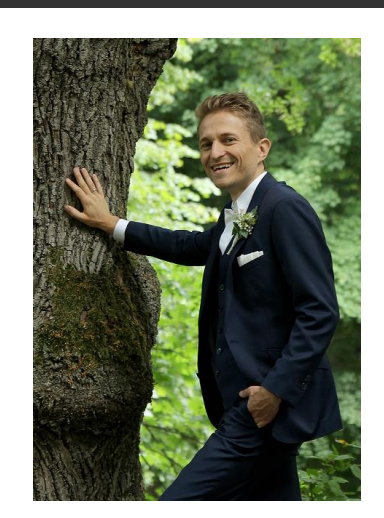

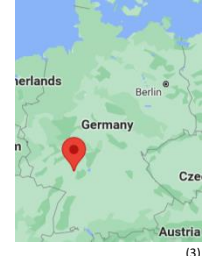

(2) https://www.audi-mediacenter.com/en/quattro-with-ultra-technology-the-permanently-available-all-wheel-drive-system-5503 (3) https://www.maps.google.de

## Roadmap for 20.01.2022

- 1<sup>st</sup> Step: Planning and Preparation
  - Create a new APIS<sup>®</sup> FMEA file
- 2<sup>nd</sup> Step: Structure Analysis
  - Create Structure in the Structure Editor
  - Block Diagram Editor
  - Form Sheet creation
- 3<sup>rd</sup> Step: Function Analysis
  - Define Functions
  - Create Function Net
- 4<sup>th</sup> Step: Failure Analysis
  - Define Failures
  - Create Failure Net
- 5<sup>th</sup> Step: Risk Analysis
  - Severity
  - Initial & Revision States
  - Occurrence & Detection
  - Rating catalogues
  - Statistics Management
- 6<sup>th</sup> Step: Optimization
  - New Revision States: Recommended actions
  - Add Persons
  - Deadline Editor
- 7<sup>th</sup> Step: Results documentation
  - Management Report Editor
- Link to P-FMEA
  - Failure caused FMEA Form Sheet

1<sup>st</sup> Step: Planning and Preparation

• Create a new APIS<sup>®</sup> FMEA file

### 2<sup>nd</sup> Step: Structure Analysis

- Create Structure in the Structure Editor
- Block Diagram Editor
- Form Sheet creation

## 3<sup>rd</sup> Step: Function Analysis

- Define Functions
- Create Function Net
  - Create Function Net automatically: "Workstation Settings" -> "Settings" -> "Net Editors"

# 4<sup>th</sup> Step: Failure Analysis

- Define Failures
- Create Failure Net

# 5<sup>th</sup> Step: Risk Analysis

- Severity
- Initial & Revision States
  - Initial States O/D=10 instead of O/D=? -> Workstation settings -> "Actions"
- Occurrence & Detection
  - Set in Display Options (Structure Tree)
- Rating catalogues
  - "Administration" -> "Valuation calagogs"
  - Change from [System] to [Design]
- Statistics Management

#### 6<sup>th</sup> Step: Optimization

- New Revision State: Recommended Actions
  - Options: Date in CW or specific date ("Document Settings" -> "Actions")
- Add persons
- Deadline Editor

- 7<sup>th</sup> Step: Results documentation
- Management Report Editor

#### Link to P-FMEA

• Failure caused FMEA Form Sheet

# Thank you!

Please give me your **feedback**: https://fmeaschule.de/20-01-2022/

(anonymous)

# By Dimitri Daudrich www.fmeaschule.de

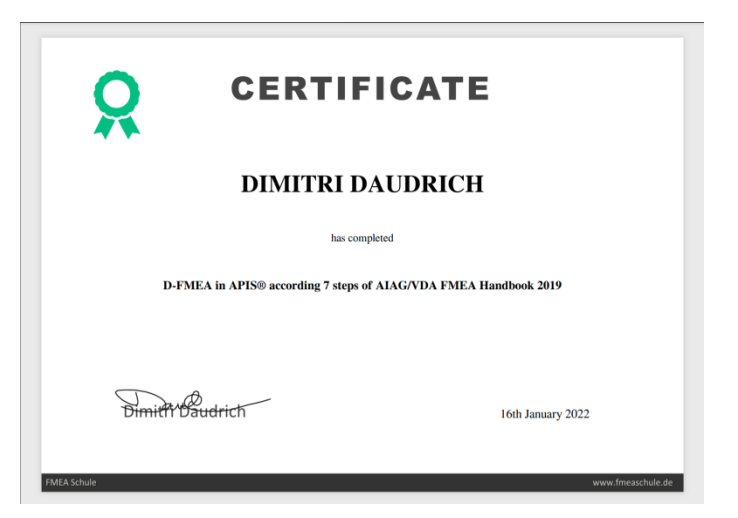